如閣下是參與海通 MPF 的成員或自僱人士,可以以下方式選擇接收電子訊息及 / 或電子文件服務:

- 1) 通過 HSBC PensionWeb
  - a) 在 HSBC PensionWeb 網頁右方點擊「成員登入」登入。
    - 如閣下曾使用 HSBC PensionWeb 但忘記用戶名稱,可按「忘記用 戶名稱」, 如忘記密碼,則按「忘記密碼 / 提示答案」。
    - 如閣下未曾在 HSBC PensionWeb 登記,請使用註冊後收到的電話 客戶號碼 及電話私人密碼進行登記。如閣下遺失了電話客戶號碼 及電話私人密碼,請 致電我們的熱線與我們聯繫。
    - 在 HSBC PensionWeb 網站上亦提供首次登記的示範教學,可供參考。
  - b) 在登入後,請點擊「成員資料」檢視閣下是否已向本公司提供有效的手提電話號碼。
  - c) 如閣下並未向本公司提供有效的手提電話號碼,請按照下文第(2)段的指示更新手 提電話號碼。
  - d) 如閣下已向本公司提供有效的手提電話號碼,請點擊「網上指示更新成員資料」 選擇電子文件服務。
- 2) 填寫表格並以郵寄或傳真方式提交
  - 在「更改成員/自僱人士資料表格」中填妥「第四部份 電子文件及電子訊息服務」
  - 點擊以下連結下載表格
    <u>http://www.htisec.com/asm/download/202106301517320.pdf</u>
  - 按表格上的指示,以郵寄或傳真方式將填妥的表格交回
- 3) 以口頭方式給予同意
  - 閣下可於星期一至五(公眾假期除外)上午9時正至下午6時正期間·致電本公司的 強積金成員熱線25001600。
  - 經核實閣下身份後,本公司的電話服務中心主任將按照閣下的指示選擇接收電子文件 服務。

如閣下需要取消電子訊息或電子文件服務·閣下亦可以通過上述渠道(除以口頭方式給予同意取 消電子訊息外)選擇取消。本公司將在收到閣下指示後·於 3 個工作日內以郵寄方式向閣下發出 更改電子訊息及/或電子文件服務確認函。